## Chapter 7 Alarm History Screen

Chapter 7 Alarm History Screen

| 7.1 | Alarm History Screen                                                                                   |
|-----|----------------------------------------------------------------------------------------------------|
|     | What's the Alarm History Screen? • • • • • • • • • • • • • • 7 - 3                                     |
| 7.2 | Alarm History Display                                                                                  |
|     | How to display the alarm history in a list $\cdot$ · · · · · · · · 7 - 5                               |
| [F  | Practice] Let's display the alarm history • • • • • • • • • • 7 - 7                                    |
| 7.3 | Sub Screen Display                                                                                     |
|     | How to display each alarm's details and remedy $\cdot$ $\cdot$ $\cdot$ $\cdot$ $\cdot$ $\cdot$ 7 - 1 5 |
|     | Let's display each alarm message's details ••••••7 - 1 7                                               |
| 7.4 | Alarm Message Operation                                                                                |
| [F  | Practice] Let's interact with the alarm display •••••••••7 - 2 1                                       |
| 7.5 | CF Card Storage Settings                                                                               |

How to save data in the SRAM into the CF Card  $\cdot$   $\cdot$   $\cdot$   $\cdot$   $\cdot$  7 - 2 5

# 7. 1

### Alarm History Screen

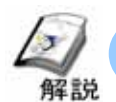

#### What's the Alarm History Screen?

Displaying the history of the alarm messages with Triggered and/or Recovery Time on the screen can be useful for security of the assembly line and improvement of productivity. Also, each alarm's details or remedies can be shown on a sub-screen, so any operator can easily perform the Recovery Work.

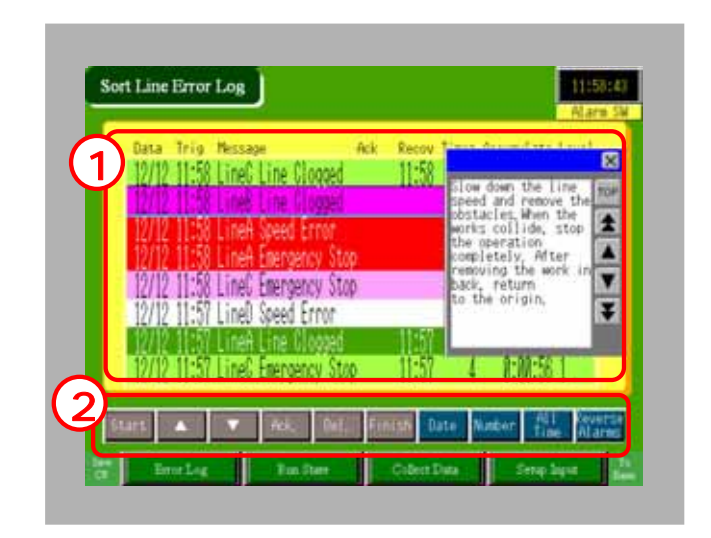

The alarm history is displayed in a list.

Touch a message, and its remedy/information will be displayed.

Displayed details of the alarm history can be edited and the display order can be changed.

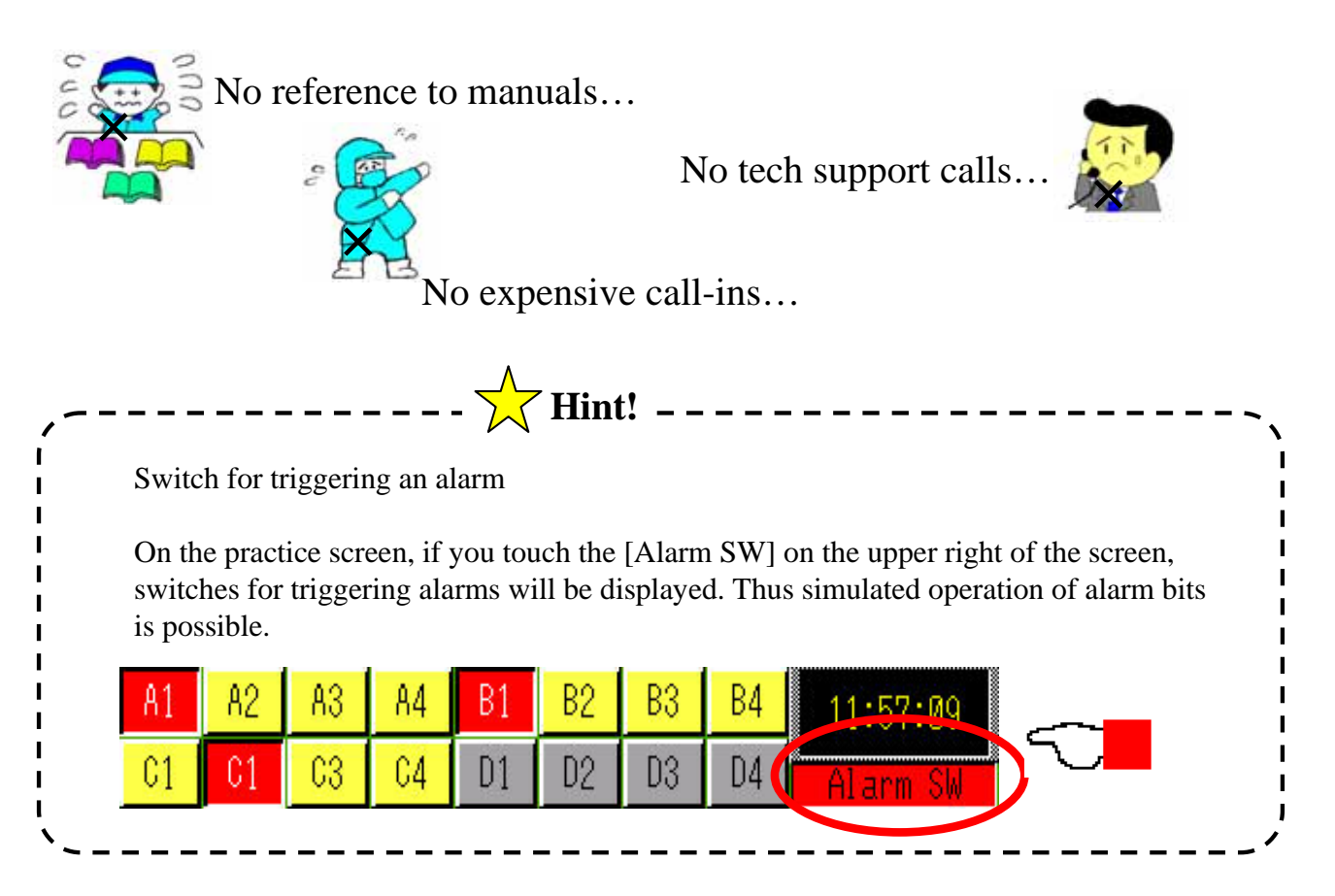

### Z Alarm History Display

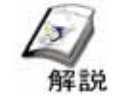

#### How to display the alarm history in a list

Every time the registered PLC's address changes, the message and its time stamp is saved in GP's internal backup SRAM and displayed in a list.

The data in the backup SRAM can be printed and/or saved into the CF Card.

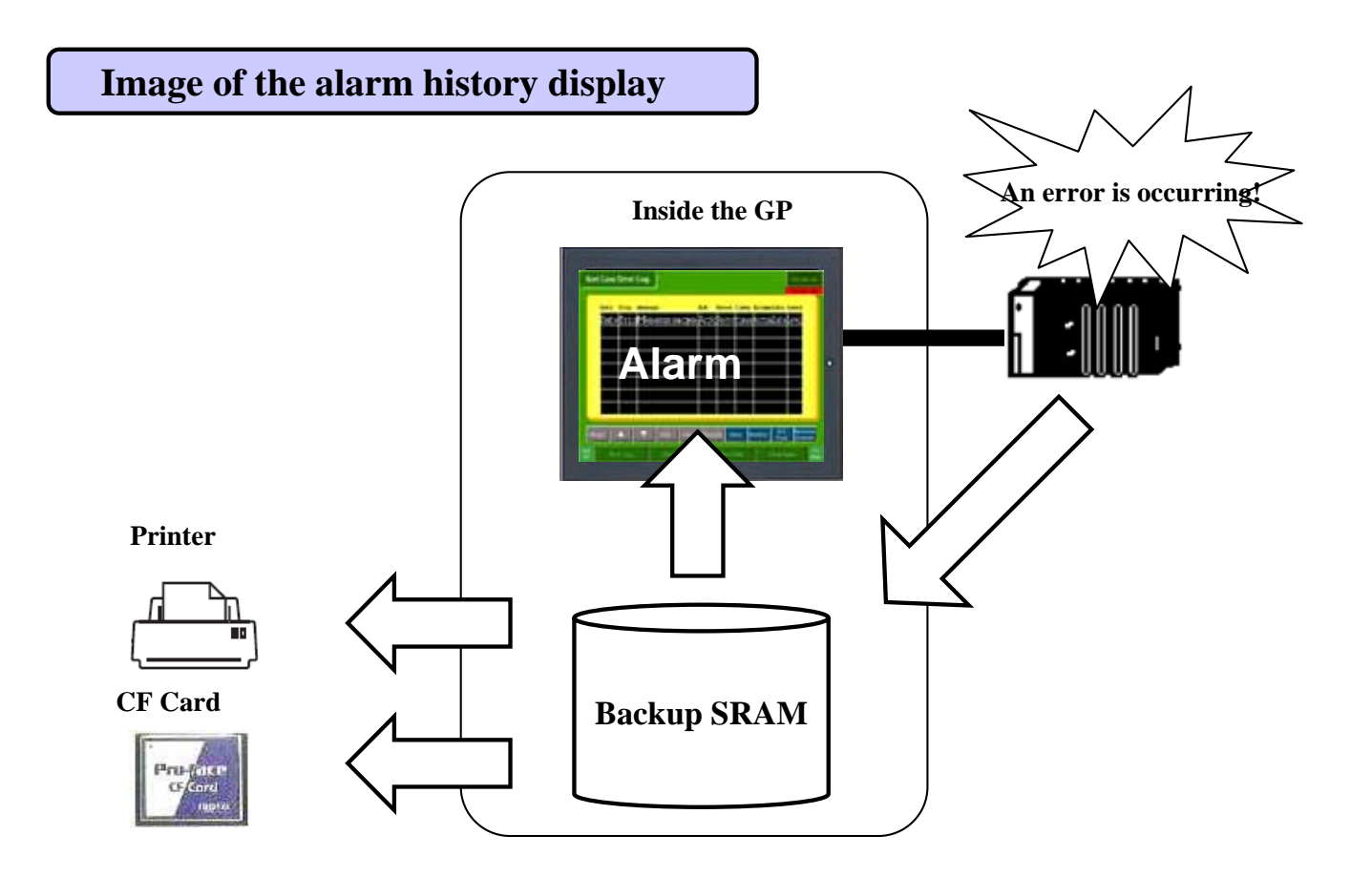

**PLC->SRAM:** The alarm history is recorded in the GP's internal backup SRAM.

SRAM->Alarm: The data in the backup SRAM is displayed on the screen.

**Print :** The data of the alarm history is printed from the GP.

Save CF Card: The alarm history is saved from the backup SRAM to the CF Card.

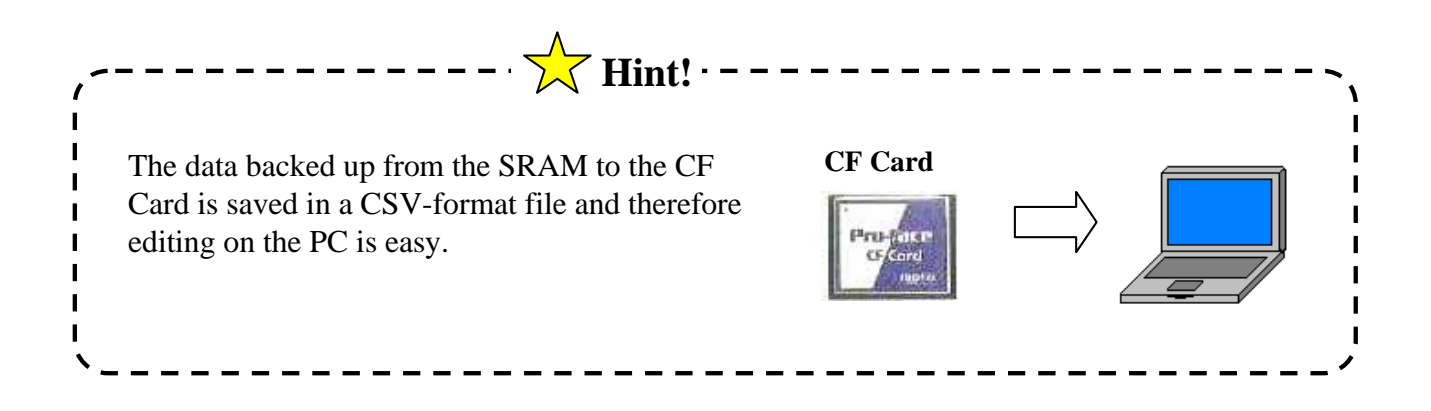

|                      | Alam Settings                   |                                                   | T Exale Text Table   | Language ASDI | 2        |
|----------------------|---------------------------------|---------------------------------------------------|----------------------|---------------|----------|
|                      | Connet Settings Rick 1 (Rock 2) | Stock 2   Buck 4   Buck 5   Buck 6   Block 7   Bi | us A Barrer   Sutman |               |          |
|                      | Arty Auto Martine               | ti<br>√Hinty Lig Adve                             |                      |               |          |
|                      | No BLADDON                      | age Condec Message                                | Level                | Sabute        | Scentia. |
|                      | 2 PLC1940231                    | ON Linek Power Error                              | 1                    |               |          |
|                      | 4 PLC1H0230                     | CN Line& Eargency Stop                            | 3                    | 4             |          |
|                      | 6 PLCTM025                      | CN Lines Power front                              | 2                    | 2             |          |
|                      | 7 PLCIMO2K<br>8 PLCIMO27        | ON lineS line Clopped<br>ON lineS Easymmery Stop  | 2                    | 1             |          |
|                      | 8 PLC1M028<br>10 PLC1M028       | Di Linef Speak Enne<br>Di Linef Power Enno        | 1                    | 2             |          |
|                      | 11 PLC1M0340<br>12 PLC1M0341    | DN LineC Line Clapped<br>DN LineC Recovery from   | 1                    | 3             |          |
|                      | 13 PLC194042                    | DN likeb Speel Error                              | 0                    |               |          |
|                      | B PLCINON                       | CN LineD Line Clagges                             | 0                    |               |          |
|                      | 10 PLCMQ15                      | in lineb Bargenry Stop                            |                      |               |          |
|                      |                                 |                                                   | - mett               | -             | 96 J     |
|                      |                                 | _                                                 |                      |               |          |
| Save the project and | d transfer it to the G          | Р.                                                | _                    |               |          |

#### **Important notes**

The maximum number of messages that can be recorded in the backup SRAM is 768. Beyond that number, the data is deleted, with the oldest data being overwritten first. To save long term history, use the CF Card.

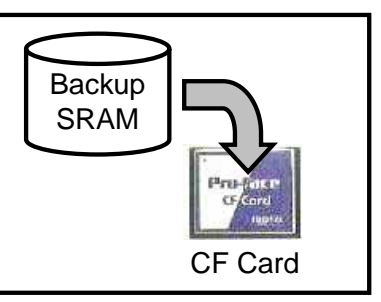

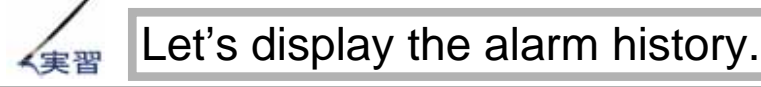

Let's register each line's alarm message and display the history of the alarms.

#### [Setup Flow]

- 1 . Open the Alarm Settings.
- 2 . Register the monitored addresses and the messages.
- 3 . Select, place, and configure an Alarm on the base screen [7].

Open the base screen [7].

#### [For Exercise]

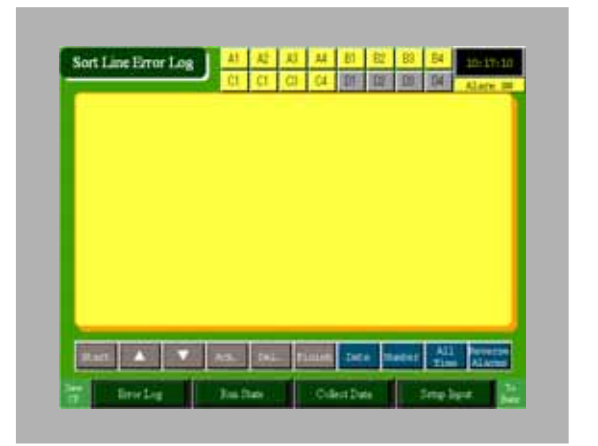

#### (1) Selecting the Alarm Settings

Select the [Alarm Settings] from the Tool Bar.

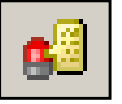

#### (2) Common Settings

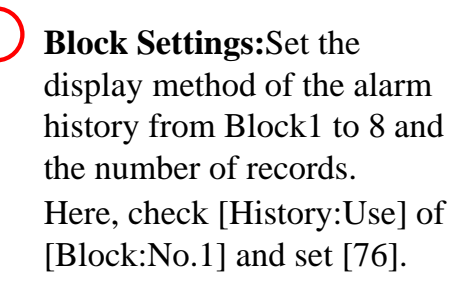

#### Backup History:

Set whether or not to retain the history after the GP's power is turned off, then on again.

| iluck Sefangs       |         |          |       |         |       |          |                                               |
|---------------------|---------|----------|-------|---------|-------|----------|-----------------------------------------------|
| Data Site           | - H     | istory . |       | .10     | 1.1   | Active   | M Backup History                              |
| Block               | Use     | Records  | Use   | Records | Use   | Records  | Aliem Continuous Action at Power EN           |
| No.1                | 12      | 落        |       |         |       |          |                                               |
| No 2                |         |          | 8     |         |       |          | Display as a new Alam * Hide Continuing Alams |
| No.3                | 0       |          | 0     |         | 0     |          |                                               |
| No.4                | 0       |          | 0     |         | .0    |          | External Operation                            |
| No.5                | .0.     |          | 0     |         | .0    |          |                                               |
| No.6                |         |          | 8     |         |       |          | Control Wood Address Co                       |
| No.7                | 0       |          | 0     |         | .0    |          | Concession Red Address                        |
| No.8                | 0       |          | 0     |         | 0     |          |                                               |
| First Setings       |         |          | _     |         | _     |          | T Englishe for Group leafure                  |
| e Hartin            | 96      | 0.14     | 6.75P |         | - Pie | (frient) | No. of Alams Wite Stat Address                |
| CONTRACTOR OF STATE | laris . | -        |       |         |       | 100      | (Prienal Device Ward Address)                 |
| COL TOWNER          |         | -        |       |         |       | 1.00     |                                               |
| Completion Bit.     | Adden   |          |       |         |       | - 60     |                                               |
|                     |         |          |       |         |       |          |                                               |
| _                   | -       |          | -     |         | -     | _        |                                               |

#### [Completed]

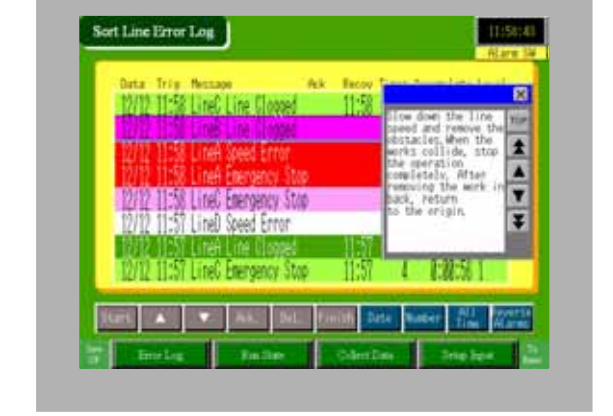

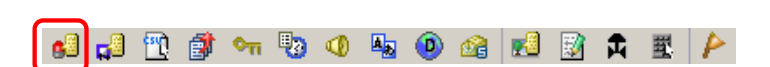

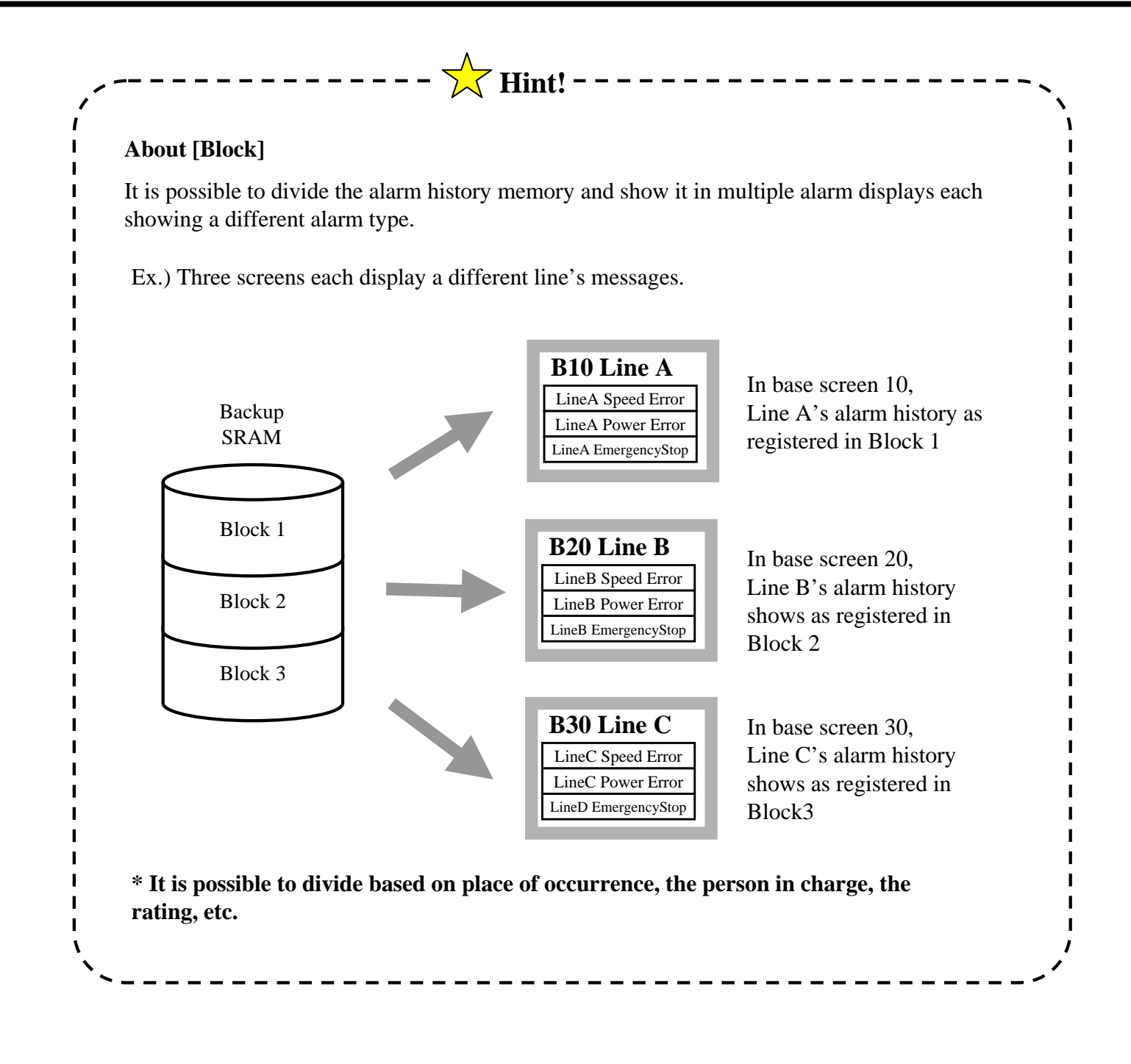

#### (3) Setting of Block 1's Bit Monitoring

Select [Block 1].

|        | Common ! | Settings Block 1 Block  | < 2 Block 3     | Block 4 Block 5 Block 6 Block | k 7   Block 8 | 3 Banner Summary       |
|--------|----------|-------------------------|-----------------|-------------------------------|---------------|------------------------|
|        | Bit Mor  | nitoring C Word Mor     | nitoring        |                               |               |                        |
|        |          | Jump <u>Auto Allotn</u> | nent            | ✔ History Log Active          |               |                        |
|        | No.      | Bit Address             | rigger Conditic | Message                       | Level         | Sub Display Screen No. |
|        | 1        | [PLC1]M0230             | ON              | LineA Speed Error             | 3             | 1                      |
|        | 2        | [PLC1]M0231             | ON              | LineA Power Error             | 3             | 2                      |
|        | 3        | [PLC1]M0232             | ON              | LineA Line Clogged            | 3             | 3                      |
|        | 4        | [PLC1]M0233             | ON              | LineA Emergency Stop          | 3             | 4                      |
| $\sim$ | 5        | [PLC1]M0234             | ON              | LineB Speed Error             | 2             | 1                      |
| (2)    | 6        | [PLC1]M0235             | ON              | LineB Power Error             | 2             | 2                      |
|        | 7        | [PLC1]M0236             | ON              | LineB Line Clogged            | 2             | 3                      |
|        | 8        | [PLC1]M0237             | ON              | LineB Emergency Stop          | 2             | 4                      |
|        | 9        | [PLC1]M0238             | ON              | LineC Speed Error             | 1             | 1                      |
|        | 10       | [PLC1]M0239             | ON              | LineC Power Error             | 1             | 2                      |
|        | 11       | [PLC1]M0240             | ON              | LineC Line Clogged            | 1             | 3                      |
|        | 12       | [PLC1]M0241             | ON              | LineC Emergency Stop          | 1             | 4                      |
|        | 13       | [PLC1]M0242             | ON              | LineD Speed Error             | 0             | 0                      |
|        | 14       | [PLC1]M0243             | ON              | LineD Power Error             | 0             | 0                      |
|        | 15       | [PLC1]M0244             | ON              | LineD Line Clogged            | 0             | 0                      |
|        | 16       | [PLC1]M0245             | ON              | LineD Emergency Stop          | 0             | 0                      |

Select the monitored address type for the alarms from [Bit Monitoring]/[Word Monitoring].

Bit Monitoring: If the designated bit address turns ON or OFF, the registered message will be displayed.

**Word Monitoring:** If the designated word address's data is equal to the alarm value or out of the range, the registered message will be displayed.

Here, select [Bit Monitoring].

Here are the configuration details of [Bit Monitoring]. **Bit Address:** Register the bit address to be monitored.

**Trigger Condition:** Set whether the alarm is triggered when the monitored bit address turns ON or turns OFF.

Message: Register the alarm message to be displayed.

Level: Set each alarm's level in the range from 0 to 7.

Sub Display Screen No.: Set the number of the screen to be displayed as a sub screen.

\*When displaying no sub screen, set [0].

Here, enter the data in [Bit Address], [Trigger Condition], [Message], [Level], and [Sub Display Screen No.] as shown in the image above.

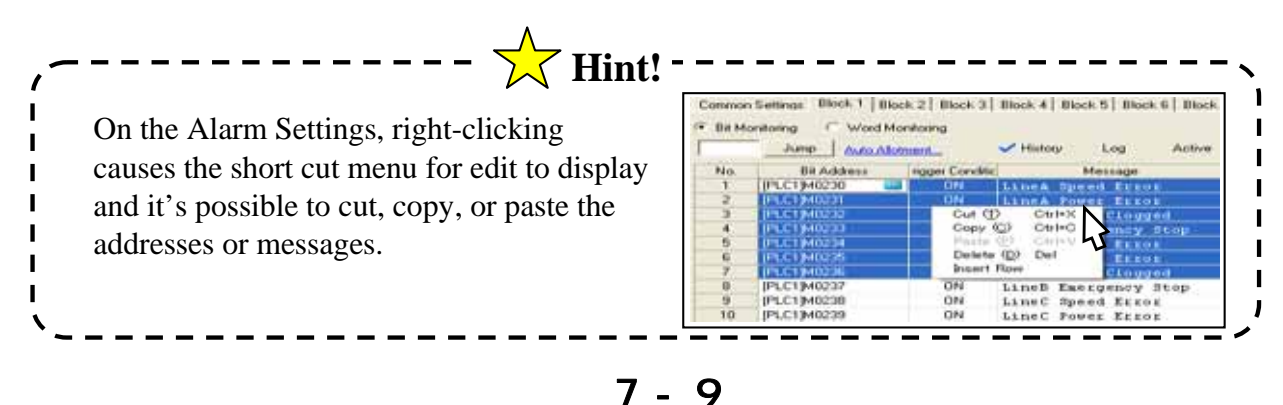

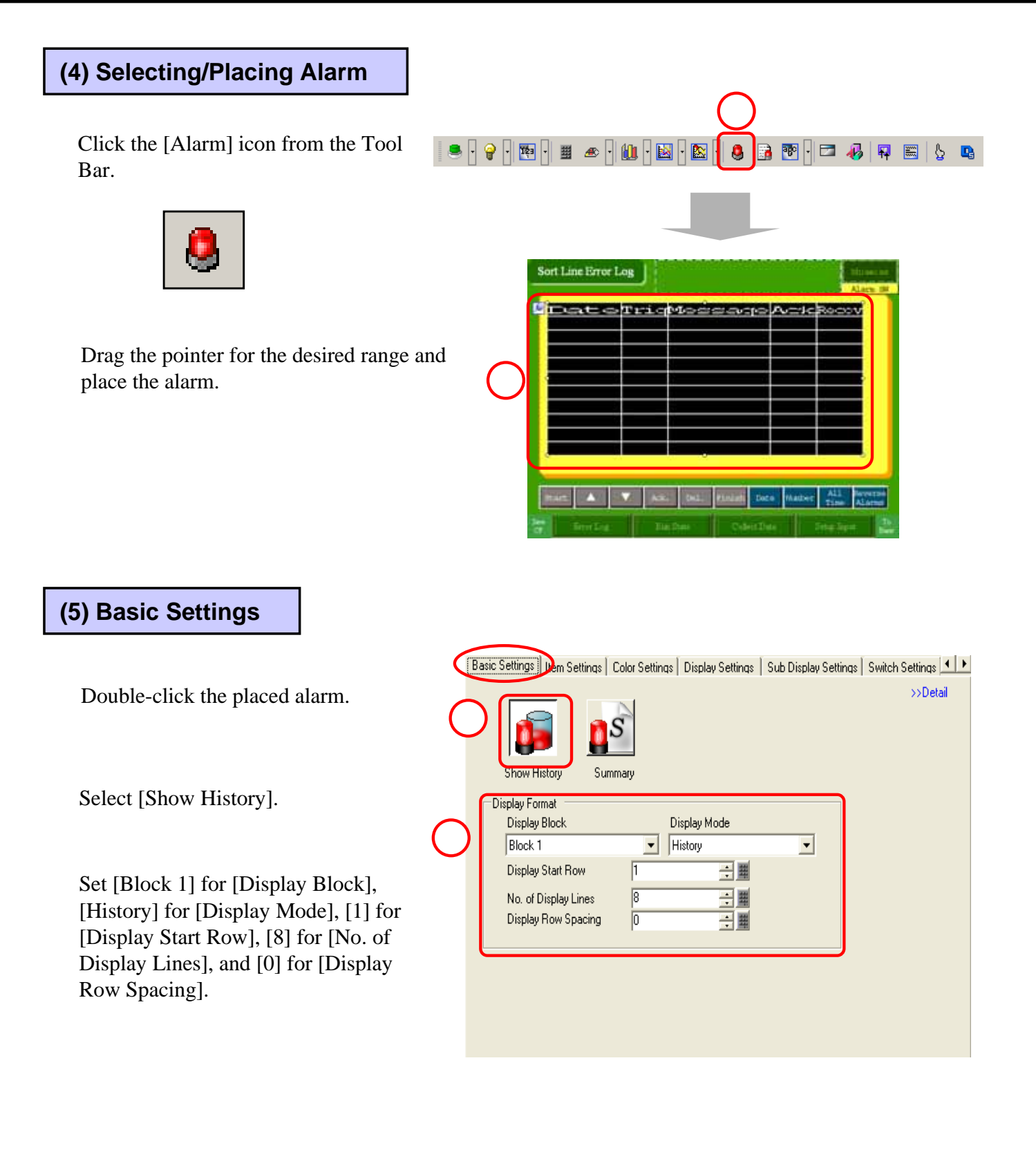

L

I

I

1

L

| [Active]:                                            | Only display<br>A                                                                                                    | ys messag<br>fter recov                                                                                | ges for cu<br>vered, the                                                    | urrently occ<br>e message d                                                                                                    | urring alarms.                                                                                                    | istory doe                                                                                                    | s not remair                                                           |
|------------------------------------------------------|----------------------------------------------------------------------------------------------------|----------------------------------------------------------------------------------------------------|-----------------------------------------------------------------------------|----------------------------------------------------------------------------------------------------|----------------------------------------------------------------------------------------------------|----------------------------------------------------------------------------------------------------|------------------------------------------------------------------------|
|                                                      | E                                                                                                    | х.) Т                                                                                                  | rigger                                                                      | Trigger                                                                                                    |                                                                                                    | 2                                                                                                    |                                                                        |
|                                                      |                                                                                                    |                                                                                                    | ate                                                                         | Time                                                                                                    | Message                                                                                                    |                                                                                                    |                                                                        |
|                                                      |                                                                                                    |                                                                                                    | 11/01<br>11/01                                                              | 9:00<br>12:00                                                                                                    | The temperatu<br>Run Time exce                                                                                                    | re is too<br>eded.                                                                                                    | high.                                                                  |
| [Histow]                                             | l. Evenu time                                                                                                    | an alar                                                                                                | triggors                                                                    | a now line                                                                                                    | is started and the n                                                                                                    | necente di                                                                                                    | enlave                                                                 |
| [mstory]                                             | When they                                                                                                    | e an alarm<br>occur, Ac                                                                                | cknowled                                                                    | , a new line<br>lge and Rec                                                                                                    | overy Times will be                                                                                                    | e added to                                                                                                    | sprays.<br>the same line                                               |
|                                                      | When the a                                                                                                    | larm reco                                                                                              | overs, the                                                                  | message re                                                                                                    | mains visible.                                                                                                    |                                                                                                    |                                                                        |
| Ex)                                                  | Trigge                                                                                                    | r Trig                                                                                                 | ger                                                                         |                                                                                                    |                                                                                                    | Ack.                                                                                                    | Recover                                                                |
|                                                      | Date                                                                                                    | Time                                                                                                   | e M                                                                         | essage                                                                                                    |                                                                                                    | Time                                                                                                    | Time                                                                   |
|                                                      | Date<br>11/01<br>11/01                                                                                                    | 9:00                                                                                                   | ≗ M<br>0 Th<br>0 Ru                                                         | lessage<br>e tempera<br>In Time ex                                                                                                    | ture is too high.                                                                                                    | Time<br>15:30                                                                                                    | Time<br>16:00                                                          |
|                                                      | Date<br>11/01<br>11/01<br>11/01                                                                                                    | 9:00<br>12:00<br>14:00                                                                                 | ● M<br>0 Th<br>0 Ru<br>0 Pr                                                 | lessage<br>e tempera<br>In Time ex<br>essure Eri                                                                                                    | ture is too high.<br>ceeded.<br>or                                                                                                    | Time<br>15:30<br>14:30                                                                                                    | Time<br>16:00<br>18:00                                                 |
| [Log]: Ev<br>and its mover a ch<br>Ex.)              | Date<br>11/01<br>11/01<br>11/01<br>very time an<br>essage is disj<br>ange of date.<br>Trigger<br>Date                                                                | Time<br>9:00<br>12:00<br>14:00<br>alarm is t<br>played. I<br>Trigget<br>Time                           | Mes<br>Mes                                                                  | e tempera<br>in Time ex<br>essure Err<br>, recovered,<br>nore accura                                                                                       | ture is too high.<br>ceeded.<br>for<br>or acknowledged,<br>te date and time for                                                          | Time<br>15:30<br>14:30<br>a new line<br>a anew line<br>c alarms the<br>Ack.<br>Time                                                                                                    | Time<br>16:00<br>18:00<br>e is started<br>hat occur<br>Recover<br>Time |
| [ <b>Log]:</b> Ev<br>and its ma<br>over a ch<br>Ex.) | Date<br>11/01<br>11/01<br>11/01<br>very time an<br>essage is disp<br>ange of date.<br>Trigger<br>Date<br>11/01                                                       | Time<br>9:00<br>12:00<br>14:00<br>alarm is t<br>played. I<br>Trigget<br>Time<br>9:00                   | Me M<br>D Th<br>D Ru<br>D Pr<br>triggered<br>t shows r<br>r<br>Mes<br>The 1 | e tempera<br>e tempera<br>in Time ex<br>essure Err<br>, recovered,<br>nore accura                                                                          | ture is too high.<br>ceeded.<br>or<br>or acknowledged,<br>te date and time for                                                           | Time<br>15:30<br>14:30<br>a new line<br>c alarms the<br>Ack.<br>Time                                                                                                    | Time<br>16:00<br>18:00<br>e is started<br>nat occur<br>Recover<br>Time |
| [ <b>Log]:</b> Ev<br>and its mover a ch<br>Ex.)      | Date<br>11/01<br>11/01<br>11/01<br>very time an<br>essage is disp<br>ange of date.<br>Trigger<br>Date<br>11/01<br>11/01<br>11/01                                     | Time<br>9:00<br>12:00<br>14:00<br>alarm is t<br>played. I<br>Triggen<br>Time<br>9:00<br>12:00<br>14:00 | Mes M<br>The<br>Run<br>Run<br>Pres                                          | e tempera<br>e tempera<br>in Time ex<br>essure Err<br>, recovered,<br>nore accura<br>ssage<br>temperatu<br>Time exce                                       | ture is too high.<br>ceeded.<br>or<br>or acknowledged,<br>te date and time for<br>re is too high.<br>eeded.                              | Time<br>15:30<br>14:30<br>a new line<br>a alarms the<br>Ack.<br>Time                                                                                                    | Time<br>16:00<br>18:00<br>e is started<br>hat occur<br>Recover<br>Time |
| [ <b>Log]:</b> Evand its mover a ch                  | Date<br>11/01<br>11/01<br>11/01<br>very time an<br>essage is disj<br>ange of date.<br>Trigger<br>Date<br>11/01<br>11/01<br>11/01<br>11/01                            | Time<br>9:00<br>12:00<br>14:00<br>alarm is t<br>played. I<br>Trigget<br>Time<br>9:00<br>12:00<br>14:00 | Mes<br>Mes<br>The<br>The<br>Run<br>Pres<br>Pres                             | e tempera<br>e tempera<br>in Time ex<br>essure Err<br>, recovered,<br>nore accura<br>sage<br>temperatu<br>Time exce<br>sure Erro<br>sure Erro              | ture is too high.<br>ceeded.<br>or<br>or acknowledged,<br>te date and time for<br>re is too high.<br>eeded.<br>r                         | Time<br>15:30<br>14:30<br>a new line<br>c alarms th<br>Ack.<br>Time<br>14:30                                                                                                    | Time<br>16:00<br>18:00<br>e is started<br>hat occur<br>Recover<br>Time |
| [ <b>Log]:</b> Ev<br>and its mover a ch<br>Ex.)      | Date<br>11/01<br>11/01<br>11/01<br>very time an<br>essage is disj<br>ange of date.<br>Trigger<br>Date<br>11/01<br>11/01<br>11/01<br>11/01<br>11/01<br>11/01<br>11/01 | Time<br>9:00<br>12:00<br>14:00<br>alarm is t<br>played. I<br>Trigget<br>Time<br>9:00<br>12:00<br>14:00 | Mes<br>Mes<br>The 1<br>Run<br>Pres<br>Pres<br>The 1<br>The 1                | e tempera<br>e tempera<br>in Time ex<br>essure Err<br>, recovered,<br>nore accura<br>sage<br>temperatu<br>Time exce<br>sure Erro<br>sure Erro<br>temperatu | ture is too high.<br>ceeded.<br>for<br>or acknowledged,<br>te date and time for<br>te date and time for<br>re is too high.<br>eded.<br>r | Time<br>15:30<br>14:30<br>a new line<br>a new line<br>new line<br>new line<br>a new line<br>new line<br>new line<br>ne | Time<br>16:00<br>18:00<br>e is started<br>at occur<br>Recover<br>Time  |

\* When using multiple blocks, the display modes can be divided for each block. For example, it's possible to set [Active] that does not record History for the low importance line and [Log] that keeps History for the high importance line.

#### (6) Item Settings

Click [Basic] and change it to [Detail].

Here, set display/non-display of items, display/register of item names, and display order.

Check all items from [Date and Time] to [Level].

Make the following settings for [No. of Display Char.]

[Date and Time]: 6 [Trigger]: 6 [Message]: 20 [Acknowledge]: 6 [Recovery]: 6 [No. of Times]: 6 [Accumulate]: 11 [Level]: 5 [Left Margin]: 1

| Basic Settings Item S                                                                                                    | Settings Color Settings                                                                                                    | Display Settings   Sub [                                                                  | Display Settings   Switch                                                                |            |
|----------------------------------------------------------------------------------------------------|----------------------------------------------------------------------------------------------------|-------------------------------------------------------------------------------------------|------------------------------------------------------------------------------------------|------------|
| <ul> <li>Date and Time</li> <li>Trigger</li> <li>Message</li> <li>Acknowledge</li> <li>Recovery</li> <li>No. of Times</li> <li>Accumulate</li> <li>Level</li> <li>Left Margin</li> </ul> | No. of Display Char.         Image: Char.           6         4         Image: Char.           6         4         Image: Char.           20         4         Image: Char.           6         4         Image: Char.           6         4         Image: Char.           6         4         Image: Char.           6         4         Image: Char.           11         4         Image: Char.           5         4         Image: Char.           1         4         Image: Char. | Show Item Name<br>Data<br>Trig<br>Message<br>Ack<br>Recov<br>Times<br>Accumulate<br>Level | Display Order<br>Date<br>Trig<br>Message<br>Ack<br>Recov<br>Times<br>Accumulate<br>Level | UP<br>DOWN |
| Format<br>Date<br>Time<br>Show-Item-Name Se<br>Font Type<br>Display Language<br>Display Color                                                                                            | Month/Day<br>24:00<br>© Direct Text<br>Standard Font<br>ASCII<br>0<br>4<br>5<br>4<br>5<br>5<br>5<br>5<br>5<br>5<br>5<br>5<br>5<br>5<br>5<br>5<br>5                                                                                                    | C Text Table Size Text Attribute Bink None                                                | x 16 dot 🔽                                                                               |            |

Check all of [Show Item Name] and register the item names to be displayed as shown above.

2

For [Format], set [Month/Day] for [Date] and [24:00] for [Time].

For [Show Item Names Settings], select [Direct Text], [Standard Font] for [Font Type], [8x16 dot] for [Size], [ASCII] for [Display Language], [Bold] for [Text Attribute], [Black:0] for [Display Color], and [None] for [Blink].

#### (7) Color Settings

Check [Change Color by Level] and select [State + Level].

Set [Display Color], [Background Color], and [Blink] as you like for each combination of State + Level.

Set the color you like for [Clear Color].

| olor Settings |            |       |            |      |       |      |   |   |  |
|---------------|------------|-------|------------|------|-------|------|---|---|--|
| 🔽 Chang       | e Color by | Level | State + Lo | evel | *     |      |   |   |  |
| Level         | 0          | 1     | 2          | 3    | 4     | 5    | 6 | 7 |  |
| Trigger       | 0          | 1     | 2          | 3    | 4     | 5    | 6 | 7 |  |
| cknowledge    | 0          | 1     | 2          | 3    | 4     | 5    | 6 | 7 |  |
| Recovery      | 0          | 1     | 2          | 3    | 4     | 5    | 6 | 7 |  |
|               | Display (  | Color | 0          | -    | Blink | None |   |   |  |
|               | Display (  | Color | 0          | •    | Blink | None | • |   |  |

#### (8) Display Settings

Set [Standard Font] for [Font Type] and [8 x (32 dot] for [Size].

Set [Outer Border + Horizontal Ruled Line] for [Show Border].

| Font Type Standard Fo | ont 💌 Size   | 8 x 32 dot 💌                            |
|-----------------------|--------------|-----------------------------------------|
| Show Border           | c 🗌          | @                                       |
| Hide Border           | Outer Border | Outer Border + Horizontal<br>Ruled Line |

Click [OK] to complete the settings.

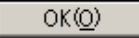

| Sort Line | Error | Log     |      |       |       |       |       |           | thes<br>Alas | <b>n</b> 15 |
|-----------|-------|---------|------|-------|-------|-------|-------|-----------|--------------|-------------|
| Cata      | Teig  | itosago |      | - 13  | ick . | Recov | Timin | Accumulat | e LovaÎ      |             |
| Date      | Triq  | Mes     | :8a  | qe    | Ack   | Recov | olmee | Acciniat  | elevel       |             |
|           |       |         |      |       |       |       |       |           |              |             |
| 0         | -     |         |      |       |       |       | _     |           | -            |             |
|           |       |         |      |       |       |       |       |           |              |             |
|           |       |         |      |       |       |       |       |           |              |             |
| - 0-      |       |         | - 20 |       |       | 100   |       |           |              |             |
| mart      |       | •       | Add  | pel.  | cian  | D     | e- 1  | unber fi  | an Ala       |             |
| . In      |       |         |      | eti - | 1 8   |       | teta) | . Sette   |              | 1           |

#### (9) Checking the operation

After transferring the data, touch the Alarm switch on the upper right of the screen and check the display of the alarm history.

| 12/12 | 11:58 | LineC | Line Clogged  | . 15.8 | 11:58 | 2 | 1:42:29           | 1 |
|-------|-------|-------|---------------|--------|-------|---|-------------------|---|
| 12/12 | 11:58 | LineA | Speed Error   |        |       | 4 | 1:44:23           | 3 |
| 12/12 | 11:58 | LineC | Energency Sto | )p     |       | 4 | 8:00:56           | 1 |
| 10/10 | 11-57 | LineA | Line Cloqued  |        | 11-57 | 1 | 08-55-9<br>212555 | 8 |

## 7.3

### Sub Screen Display

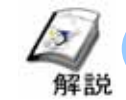

#### How to display each alarm's details and remedy

In order to display details and remedy for each alarm message, use [Sub Display]. Directly touching the displayed alarm message causes the sub screen to display.

#### Operation Example of Sub Display

Touch a displayed alarm message directly.

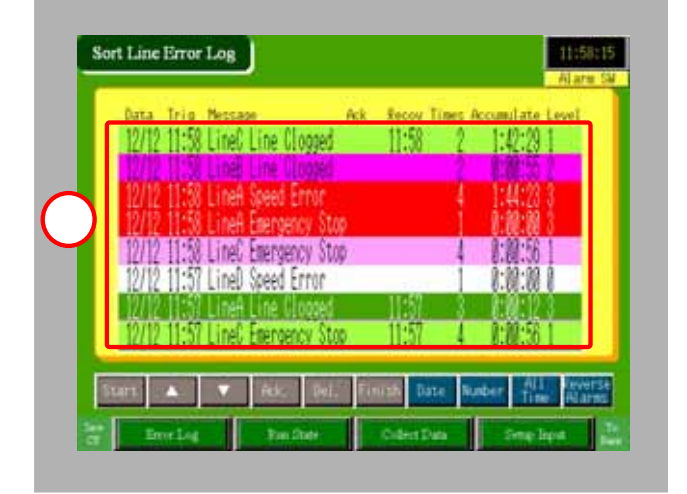

The sub screen corresponding to the selected alarm message will display.

| 12/12 11:58 LineC Line Clogged                                       | 1150 Slow down the line                                                                                  |
|----------------------------------------------------------------------|----------------------------------------------------------------------------------------------------|
| 12/12 11:58 LineA Speed Error<br>12/12 11:58 LineA Speed Error       | speed and remove the<br>obstacles. When the<br>works collide, stop<br>the operation<br>completely. After |
| 12/12 11:58 LineC Energency Stop<br>12/12 11:57 LineD Speed Error    | retoving the work in<br>back, return<br>to the origin,                                                   |
| 12/12 11:57 LineA Line Cloosed<br>12/12 11:57 LineC Exerciserov Stop |                                                                                                    |

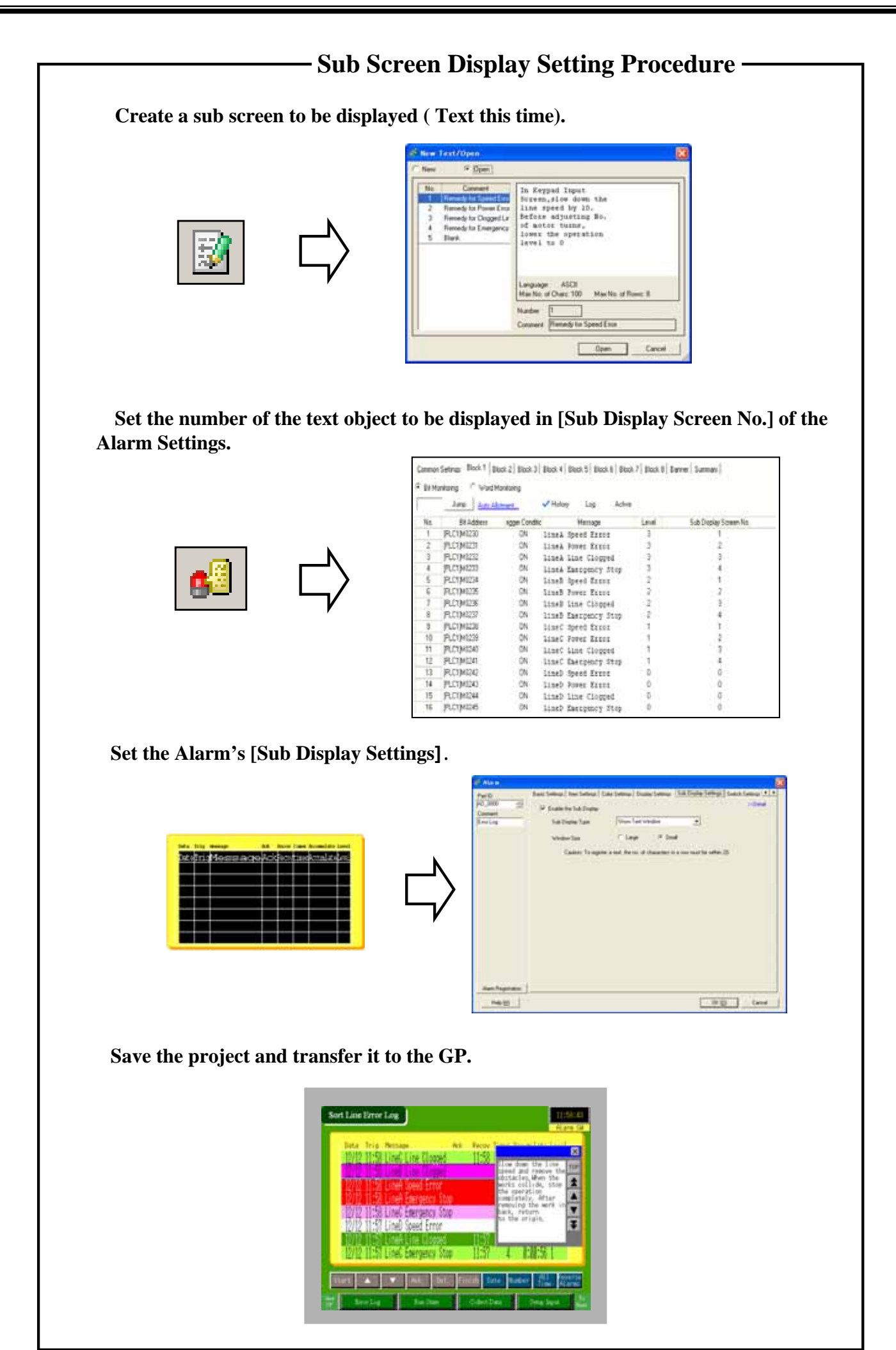

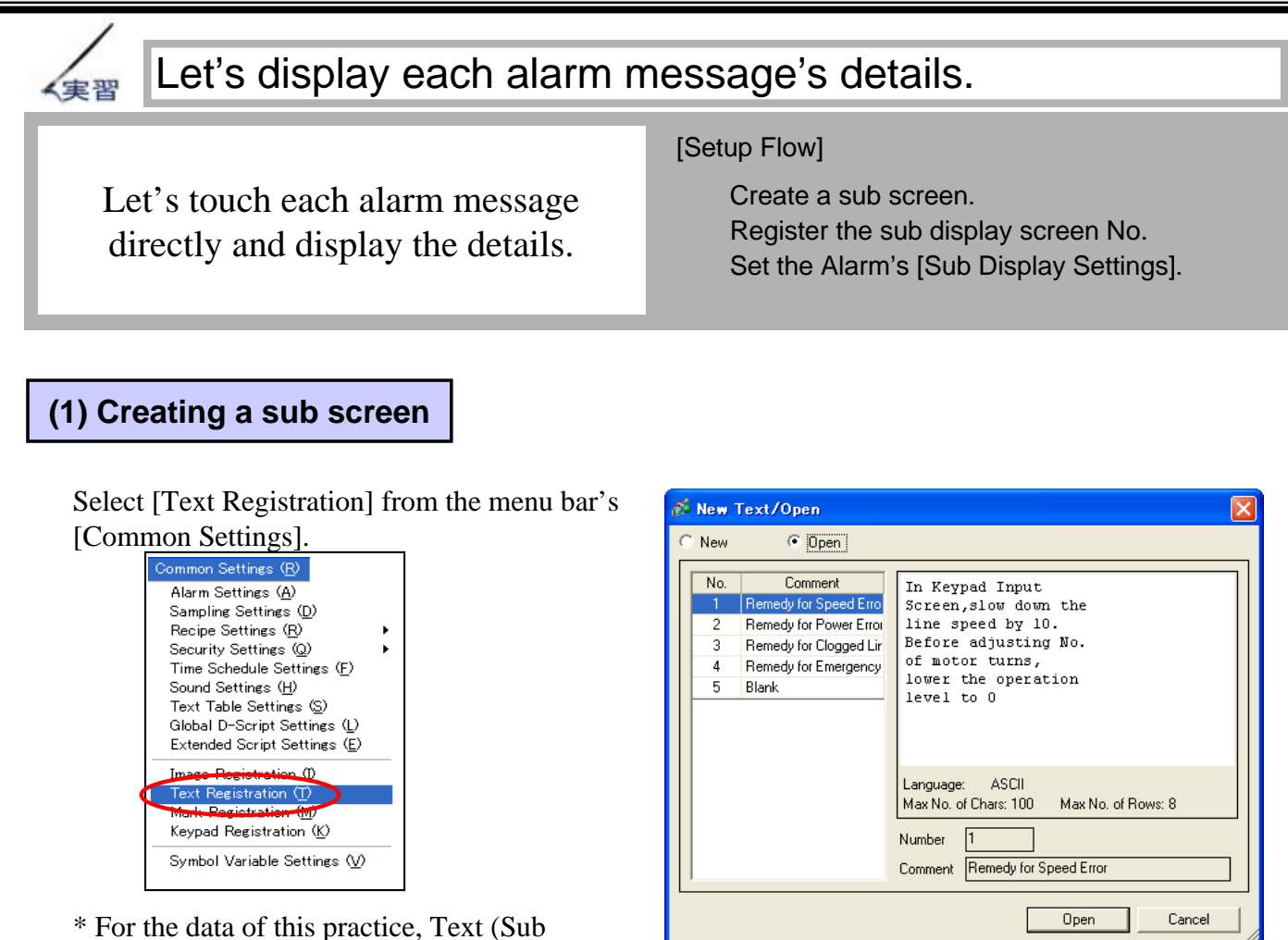

\* For the data of this practice, Text (Sub Screen) has been registered in Text Registration.

#### (2) Setting Sub Display Screen Number

Select [Alarm Settings] from the Tool Bar.

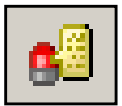

Register [Sub Display Screen No.] in each alarm message as in the image at right.

| Common   | Common Settings Block 1   Block 2   Block 3   Block 4   Block 5   Block 6   Block 7   Block 8   Banner   Summary |                 |                      |       |                        |  |  |  |  |  |
|----------|----------------------------------------------------------------------------------------------------|-----------------|----------------------|-------|------------------------|--|--|--|--|--|
| Bit More | nitoring 🛛 🔿 Word Mor                                                                                            | nitoring        |                      | (     | $\widehat{\mathbf{a}}$ |  |  |  |  |  |
|          | Jump Auto Allotr                                                                                                 | nent            | ✓ History Log Active |       |                        |  |  |  |  |  |
| No.      | Bit Address                                                                                                    | rigger Conditic | Message              | Level | Sub Display Screen No. |  |  |  |  |  |
| 1        | [PLC1]M0230                                                                                                    | ON              | LineA Speed Error    | 3     | 1                      |  |  |  |  |  |
| 2        | [PLC1]M0231                                                                                                    | ON              | LineA Power Error    | 3     | 2                      |  |  |  |  |  |
| 3        | [PLC1]M0232                                                                                                    | ON              | LineA Line Clogged   | 3     | 3                      |  |  |  |  |  |
| 4        | [PLC1]M0233                                                                                                    | ON              | LineA Emergency Stop | 3     | 4                      |  |  |  |  |  |
| 5        | [PLC1]M0234                                                                                                    | ON              | LineB Speed Error    | 2     | 1                      |  |  |  |  |  |
| 6        | [PLC1]M0235                                                                                                    | ON              | LineB Power Error    | 2     | 2                      |  |  |  |  |  |
| 7        | [PLC1]M0236                                                                                                    | ON              | LineB Line Clogged   | 2     | 3                      |  |  |  |  |  |
| 8        | [PLC1]M0237                                                                                                    | ON              | LineB Emergency Stop | 2     | 4                      |  |  |  |  |  |
| 9        | [PLC1]M0238                                                                                                    | ON              | LineC Speed Error    | 1     | 1                      |  |  |  |  |  |
| 10       | [PLC1]M0239                                                                                                    | ON              | LineC Power Error    | 1     | 2                      |  |  |  |  |  |
| 11       | [PLC1]M0240                                                                                                    | ON              | LineC Line Clogged   | 1     | 3                      |  |  |  |  |  |
| 12       | [PLC1]M0241                                                                                                    | ON              | LineC Emergency Stop | 1     | 4                      |  |  |  |  |  |
| 13       | [PLC1]M0242                                                                                                    | ON              | LineD Speed Error    | 0     | 0                      |  |  |  |  |  |
| 14       | [PLC1]M0243                                                                                                    | ON              | LineD Power Error    | 0     | 0                      |  |  |  |  |  |
| 15       | [PLC1]M0244                                                                                                    | ON              | LineD Line Clogged   | 0     | 0                      |  |  |  |  |  |
| 16       | [PLC1]M0245                                                                                                    | ON              | LineD Emergency Stop | 0     | 0                      |  |  |  |  |  |

🛃 🛃 🖹 🗊 🐜 🐶 🕼 🕼 😥 📝 -

🏚 🔣 🔶

#### (3) Sub Display Settings

Open the base screen [7] and double-click the placed [Alarm].

Check [Enable the Sub Display] and set [Show Text Window] for [Sub Display Type] and [Small] for [Window Size].

| 38 | asic Settings   Item Settings   Colo                                           | or Settings   Displ | ay Settings | ub Display Settin | gs Switch    | Settings 🔟 | ) |
|----|--------------------------------------------------------------------------------|---------------------|-------------|-------------------|--------------|------------|---|
|    | 🔽 Enable the Sub Display                                                       |                     |             |                   |              | >>Detail   |   |
|    | Sub Display Type                                                               | Show Text W         | indow       | •                 | $\mathbf{U}$ |            |   |
|    | Window Size                                                                    | C Large             | Small       |                   |              |            |   |
|    | Caution: To register a text, the no. of characters in a row must be within 20. |                     |             |                   |              |            |   |

Click [OK] and complete the settings.

#### (4) Checking the operation

After transferring the data, touch the alarm message displayed on the screen and check that the sub screen appears.

| 12/12   | 1:58 LineC | Line Clogged   | 11:58 | Size dans                                                                                                    | the life of      |
|---------|------------|----------------|-------|----------------------------------------------------------------------------------------------------|------------------|
| 1001001 | 158 LineB  | Line Clogged   |       | speed and<br>obstacles                                                                                                    | remove the       |
| 12/12   | 1:58 LineA | Emergency Stop |       | the operation the operation of the operation of the opera | tion<br>y, After |
| 12/12 1 | 1:58 LineC | Energency Stop |       | back, ret<br>to the or                                                                                                    | urn<br>igin,     |
| 12/12   | 1:57 Lineu | Speed Error    | 11-57 |                                                                                                    |                  |
| 12/12   | 1:57 LineC | Emergency Stop | 11:57 | 4 8                                                                                                    | 88:56 1          |

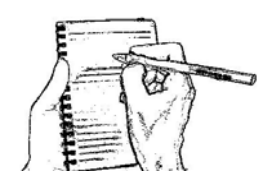

## 7.4

### Alarm Message Operation

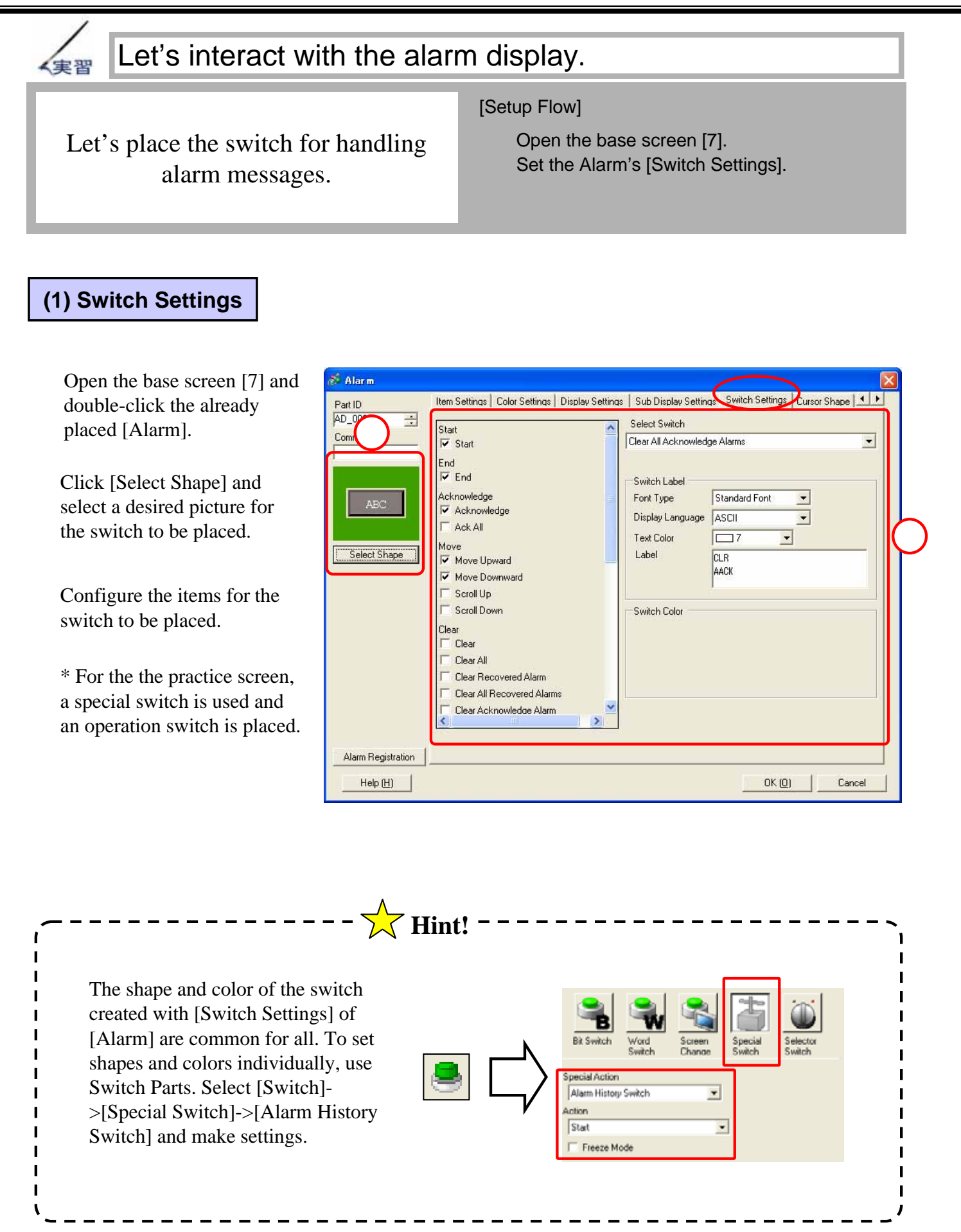

1

| Alarm | n History Switch Typ                                    | es and Operations                                                                                                    |  |  |
|-------|---------------------------------------------------------|----------------------------------------------------------------------------------------------------|--|--|
|       | Item Name                                               | Details                                                                                                    |  |  |
| Start |                                                         | Pressing this Start key causes a cursor to appear in the Alarm and enables history operations. If Freeze Mode is enabled, touching the Start key twice holds the Alarm's display and even when alarms are triggered, acknowledged, or recovered, the display is not updated. In order to release the Freeze Mode, press the Finish key. When it's released, the alarms triggered, acknowledged, or recovered during the Freeze Mode are all displayed at one time. |  |  |
|       | End                                                     | This key ends key entry operations and the cursor disappears.                                                                                                    |  |  |
| Aak   | Acknowledge                                             | Pressing the Ack key will record the current time as the Ack time on the selected message.                                                                                                    |  |  |
| ACK   | Ack All                                                 | Pressing the Ack All key will attach (and display) the current time as the Ack time on all displayed messages.                                                                                                    |  |  |
|       | Move Upward                                             | Moves the cursor up by one line.                                                                                                    |  |  |
| Move  | Move Downward                                           | Moves the cursor down by one line.                                                                                                    |  |  |
| Move  | Scroll Up                                               | Scrolls the displayed data up by the specified number of lines.                                                                                                    |  |  |
|       | Scroll Down                                             | Scrolls the displayed data down by the specified number of lines.                                                                                                    |  |  |
|       | Clear                                                   | Erases the currently selected messages.                                                                                                    |  |  |
|       | Clear All                                               | Erases all the displayed messages.                                                                                                    |  |  |
|       | <b>Clear Recovered Alarm</b>                            | Recovered alarms will be erased from the currently selected messages.                                                                                                    |  |  |
| Clear | Clear All Recovered<br>Alarms                           | Erases all the recovered alarms.                                                                                                    |  |  |
|       | Clear Acknowledge<br>Alarm                              | Acknowledged alarms will be erased from the currently selected messages.                                                                                                    |  |  |
|       | Clear All Acknowledge<br>Alarms                         | Erases all the acknowledged alarms.                                                                                                    |  |  |
|       | Clear Individual No. of<br>Occurrences                  | Erases the occurrence count of the currently selected message.                                                                                                    |  |  |
|       | Clear All No. of<br>Occurrences                         | Erases all occurrence counts.                                                                                                    |  |  |
|       | Clear Individual<br>Accumulated Time                    | Erases the accumulated time of the currently selected message.                                                                                                    |  |  |
|       | Clear All Accumulated<br>Time                           | Erases accumulated times for all messages.                                                                                                    |  |  |
|       | In Reverse Order of<br>Trigger Date                     | Displays the alarms in reverse order of trigger date.                                                                                                    |  |  |
|       | In No. of Occurrences<br>Order                          | Displays the alarms in descending order by the number of occurrences.                                                                                                    |  |  |
|       | In Descending Order of<br>Accumulated Time              | Displays the alarms in descending order by the accumulated time of alarm occurrences.                                                                                                    |  |  |
| Sort  | Level & In Reverse Order<br>of Trigger Date             | Displays alarms in descending order, according to the alarm levels. When multiple alarms have the same level, they are displayed in reverse order of trigger date.                                                                                                    |  |  |
|       | Level & In Descending<br>Order of No. of<br>Occurrences | Displays alarms in descending order, according to the alarm levels. When multiple alarms have the same level, the alarms are displayed in descending order by the number of alarm occurrences.                                                                                                    |  |  |
|       | Alarm Registration Order                                | Displays alarms in registration order of alarm settings.                                                                                                    |  |  |
|       | Reverse Order Display                                   | Displays alarms in the reverse order of the sorting in the current display.                                                                                                    |  |  |

#### (2)Checking the operation

After transferring the data, check the operation of the switches on the alarm messages displayed on the screen.

| 12/12          | 11:58 Line(                | Line Clogged                  | 11:58          | 2 1:42           | 29 I             |
|----------------|----------------------------|-------------------------------|----------------|------------------|------------------|
| 12/12<br>12/12 | 11:58 LineA<br>11:58 LineA | Speed Error<br>Emergency Stor | 5              |                  | 23 3<br>80 3     |
| 12/12<br>12/12 | 11:58 Line0<br>11:57 Line0 | Emergency Stor<br>Speed Error |                | 1 8:00<br>1 8:00 | 56 1<br>10 1     |
| 12/12          | 1:57 Line)                 | Line Cloqued<br>Energency Sto | 11:57<br>11:57 |                  | 12/14/14<br>56 1 |

## 7.5

### CF Card Storage Settings

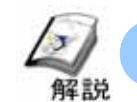

#### How to save data in the SRAM into the CF Card

To save a large quantity of information for a long time, save the data in the SRAM into the CF Card. The data is saved as a CSV file. Therefore, it's easy to edit it with PC-based spread-sheet software and so on.

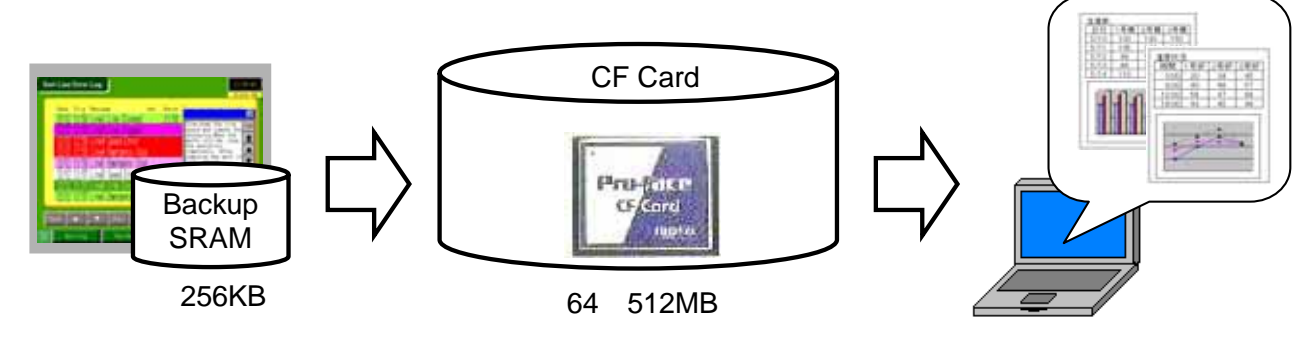

#### (1) Selecting CF Card Settings

Select [System Settings Window] from the work space.

Select [Main Unit Settings].

Select the [Operation Settings] tab.

Check [CF-Card Data Storage] and set the control word address.

| Project (E) Edit (E) View (V) | Common Settings (B) Screen (S) Help (H)                                                       |                                                |   |
|-------------------------------|-----------------------------------------------------------------------------------------------|------------------------------------------------|---|
| 🧊 🧭 🖏                         |                                                                                               |                                                |   |
| 0000000                       | • <b>●</b> ● ▲ ④ ℝ € × 100× •                                                                 |                                                |   |
|                               | 0 0 1 1 1 9 m 0 0                                                                             |                                                |   |
| System Settings Window 4 >    | 5 Display Type<br>Driver GP3000 Series<br>Model AGP-3500T<br>Installation A Thomas Horizontal |                                                |   |
| Dence perror                  | Main Unit Settings                                                                            |                                                |   |
| Main Unit Setting             | Duplay Settings Decision Settings Action Settings System Area S                               | ettings                                        |   |
| Ford Settings                 | « Settings                                                                                    | Backup Internal Device                         |   |
|                               | #Window Operation Disable +                                                                   | I <sup>™</sup> Backup                          |   |
|                               | 10 202                                                                                        | Bactup Stat Address                            | - |
| PerchenalList                 |                                                                                               | Backup Area Size                               |   |
| Device/PLC Settings           |                                                                                               |                                                |   |
| Panlet Settings               | Capture Settings                                                                              | CF-Card Settings                               |   |
| Bar Code Settings             | splure Action                                                                                 | P CF Card Data Storage                         |   |
| Script Settings               | week Word Address                                                                             | Control Word Address [PLC1]D00150              |   |
|                               | Black/white Benetice Oktober                                                                  | I CF Card Free Space                           |   |
|                               | The New Aster Incomment 1                                                                     | Free Space Storage Address [#INTERNAL]USR00000 |   |
|                               | 🔽 fie Aun Dolen                                                                               | F SRAM Auto Backup                             |   |
|                               | F Lon                                                                                         | Control Ward Address                           | 1 |
|                               | sphare image Quality                                                                          |                                                |   |
|                               | 1 1 1 1 1 1 1 1 1 1 1 1 1 1 1 1 1 1 1                                                         |                                                |   |
|                               | Justity Image Image Low Compression (1)                                                       |                                                |   |
| Tasking Company of the state  | c                                                                                             |                                                |   |

#### Note

For Sampling Data, the CF Storage Method differs. (For details, see P7-28 )

#### (2) CF Card Data Storage

To copy the SRAM's data to the CF Card, write a [Command] to the control word address. The [Status] will overwrite this word as a result. The word address of the control word + 1 is the address that designates the [File No.] in the CF Card.

Ex.) When the control word address is [D150],

Control Word Address

Command/Status= D150File No.= D151

CF-Card Settings

CF-Card Data Storage

Control Word Address

Control Word Address

Free Space Storage Address SRAM Auto Backup

CF-Card Free Space

[PLC1]D00000

[#INTERNAL]USR00000

#### Save the data of the alarm block 1 in the CF Card.

+ 1

Save the alarm history data in the SRAM with the file No. 555 in the CF Card.

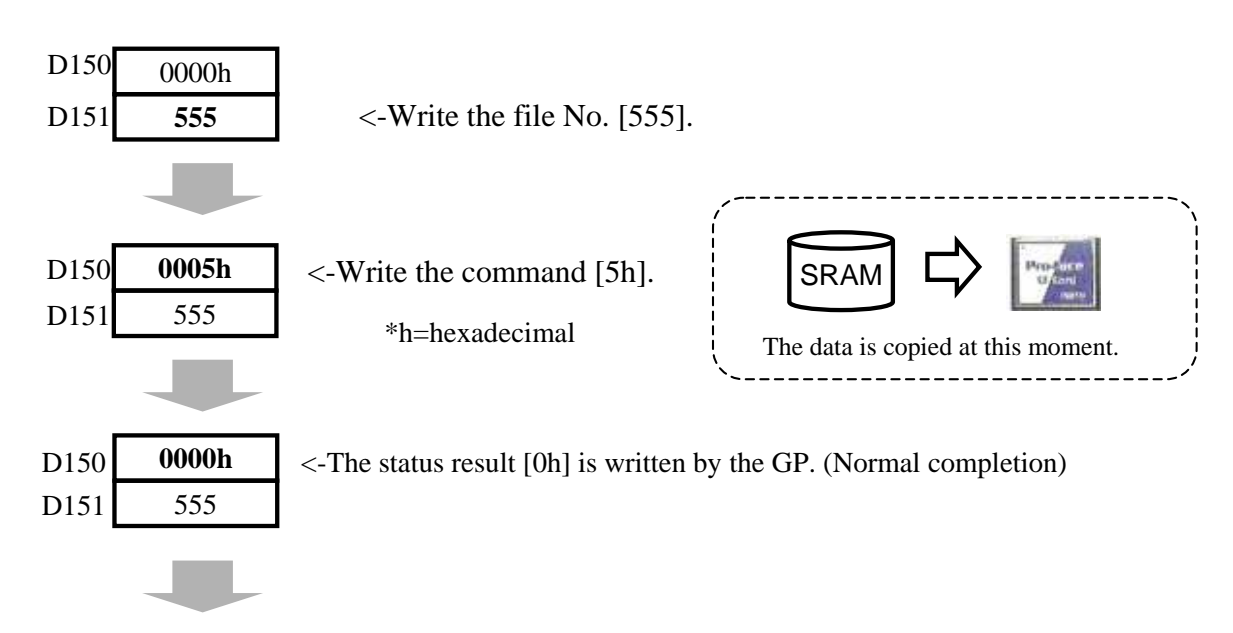

The data is saved in the [ALARM] folder in the CF Card under the file name of [ZL00555.CSV].

#### Display Example of the spread-sheet software

|   | A                    | В           | С                  | D         | Е                     | F          | G         | Н     |
|---|----------------------|-------------|--------------------|-----------|-----------------------|------------|-----------|-------|
| 1 | Number of Message(s) | 9           |                    |           |                       |            |           |       |
| 2 |                      |             |                    |           |                       |            |           |       |
| 3 | Trigger Date         | Trigger Tin | Message(s)         | Acknowled | Recovery <sup>-</sup> | No. of occ | Acc. time | Level |
| 4 | 2005/12/12           | 12:14:57    | LineB Power Error  |           |                       | 1          | 0:00:00   | 2     |
| 5 | 2005/12/12           | 12:14:53    | LineC Power Error  |           | 12:14:53              | 3          | 0:01:34   | 1     |
| 6 | 2005/12/12           | 12:14:51    | LineD Power Error  |           |                       | 2          | 0:00:56   | 0     |
| 7 | 2005/12/12           | 12:14:50    | LineD Line Clogged |           |                       | 1          | 0:00:00   | 0     |
| 8 | 2005/12/12           | 12:14:49    | LineA Power Error  |           |                       | 3          | 0:01:16   | 3     |

The contents of the CSV file can be displayed on the GP screen too. (For details, see P7-29)

#### (3) Command and Status Codes

|         | Data  | Details                      |                                         |
|---------|-------|------------------------------|-----------------------------------------|
| Command | 0001h | Filing Data                  |                                         |
|         | 0002h | For GP-PRO/PB compatibility  |                                         |
|         | 0003h | For GP-PRO/PB compatibility  | ]                                       |
|         | 0004h | For GP-PRO/PB compatibility  |                                         |
|         | 0005h | Alarm History Block 1 Data   | In the practice screen, [5h] is written |
|         | 0006h | Alarm History Block 2 Data   | and the data of the alarm history       |
|         | 0007h | Alarm History Block 3 Data   | block 1 in the SRAM is saved into       |
|         | 0008h | Alarm History Block 4 Data   | the CF Card.                            |
|         | 0009h | Alarm History Block 5 Data   |                                         |
|         | 000Ah | Alarm History Block 6 Data   |                                         |
|         | 000Bh | Alarm History Block 7 Data   |                                         |
|         | 000Ch | Alarm History Block 8 Data   |                                         |
|         | 0020h | For GP-PRO/PB compatibility  |                                         |
|         | 0021h | For GP-PRO/PB compatibility  |                                         |
| Status  | 0000h | Normal Completion            |                                         |
|         | 0100h | Write Error                  |                                         |
|         | 0200h | No CF Card or Not accessible |                                         |
|         | 0300h | Write Data does not exist    | ]                                       |
|         | 0400h | File No. Error               | ]                                       |

When the [Command] is written to the control word address, the [Status] returns.

#### (4) Folder and File Name of Alarm History Data

These are the folders and the file names in the CF Card where the alarm history data is written.

| Folder Name | Data to be saved | File Name   |
|-------------|------------------|-------------|
| ¥ALARM      | Block 1 Data     | Z1*****.CSV |
|             | Block 2 Data     | Z2*****.CSV |
|             | Block 3 Data     | Z3*****.CSV |
|             | Block 4 Data     | Z4*****.CSV |
|             | Block 5 Data     | Z5*****.CSV |
|             | Block 6 Data     | Z6*****.CSV |
|             | Block 7 Data     | Z7*****.CSV |
|             | Block 8 Data     | Z8*****.CSV |

Beside these, various kinds of folders can be created in the CF Card. For details, refer to the Reference Manual.

#### (5) CF Storage of Sampling Data

Set the address for CF Storage of sampling data in the place shown below.

\*Refer to Chapter 9 for Sampling Data.

Check [CSV Control Word Address] in the [Display/Save in CSV] tab of the Sampling Group and set it.

Like the CF Card Data Storage of the System Settings, write a [Command] to the Control Word Address, and the [Status] will be written by the GP as a result.

The word address of the Control Word + 1 is the address that designates the [File No.] in the CF Card.

| Simple Settings C 0               | ustom Settings             |                    | _ |
|-----------------------------------|----------------------------|--------------------|---|
| Date                              | yy/mm/dd 💌 Time            | hhunm 💌            |   |
| Data Display                      | Data Type Settings         |                    |   |
| Total                             | Data Type Settings         |                    |   |
| No. of Item Name Character        | 14 🛫 🖩                     |                    |   |
| Display Color                     | □7 	Bink                   | None 💌             |   |
| Background Color                  | Blink.                     | None               |   |
| Display Color<br>Background Color | 7 Slink.                   | None   None        |   |
| Jate Time [PLC1](                 | 00300 [PLC1]D00301 [PLC1]D | 00302 [PLC1]D00303 |   |

Display/Save in CSV

Ex.) When the control word address for Save in CSV is [D160],

+ 1

Control Word Address for Save in CSV

| Command/Status | = D160 |
|----------------|--------|
| File No.       | = D161 |

\*The operation method up to Save is the same as P7-26.

#### (6) Command and Status Codes for Sampling Data

|         | Data  | Details                      |                                  |
|---------|-------|------------------------------|----------------------------------|
| Command | 0001h | Normal Save                  |                                  |
|         | 0020h | Automatic Save Start         | In the practice screen, [20h] is |
|         | 0003h | Automatic Save End           | written and the sampling data in |
| Status  | 0000h | Normal Completion            | the SRAM is automatically saved  |
|         | 0100h | Write Error                  |                                  |
|         | 0200h | No CF Card or Not Accessible |                                  |
|         | 0300h | Write Data does not exist    |                                  |
|         | 0400h | File No. Error               |                                  |
|         | 2000h | Automatically being saved    |                                  |

#### (7) Folder Name and File Name of Sampling Data

| Folder Name       | File Name  |
|-------------------|------------|
| ¥SAMP01 ~ ¥SAMP54 | SA****.CSV |

Stored in the different folders of 1 to 64 for each sampling group.

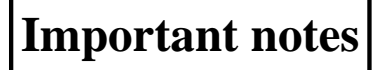

Use a different address from the control address of [CF Card Data Storage] in the System Settings. If the same address is used, incorrect operation may result.

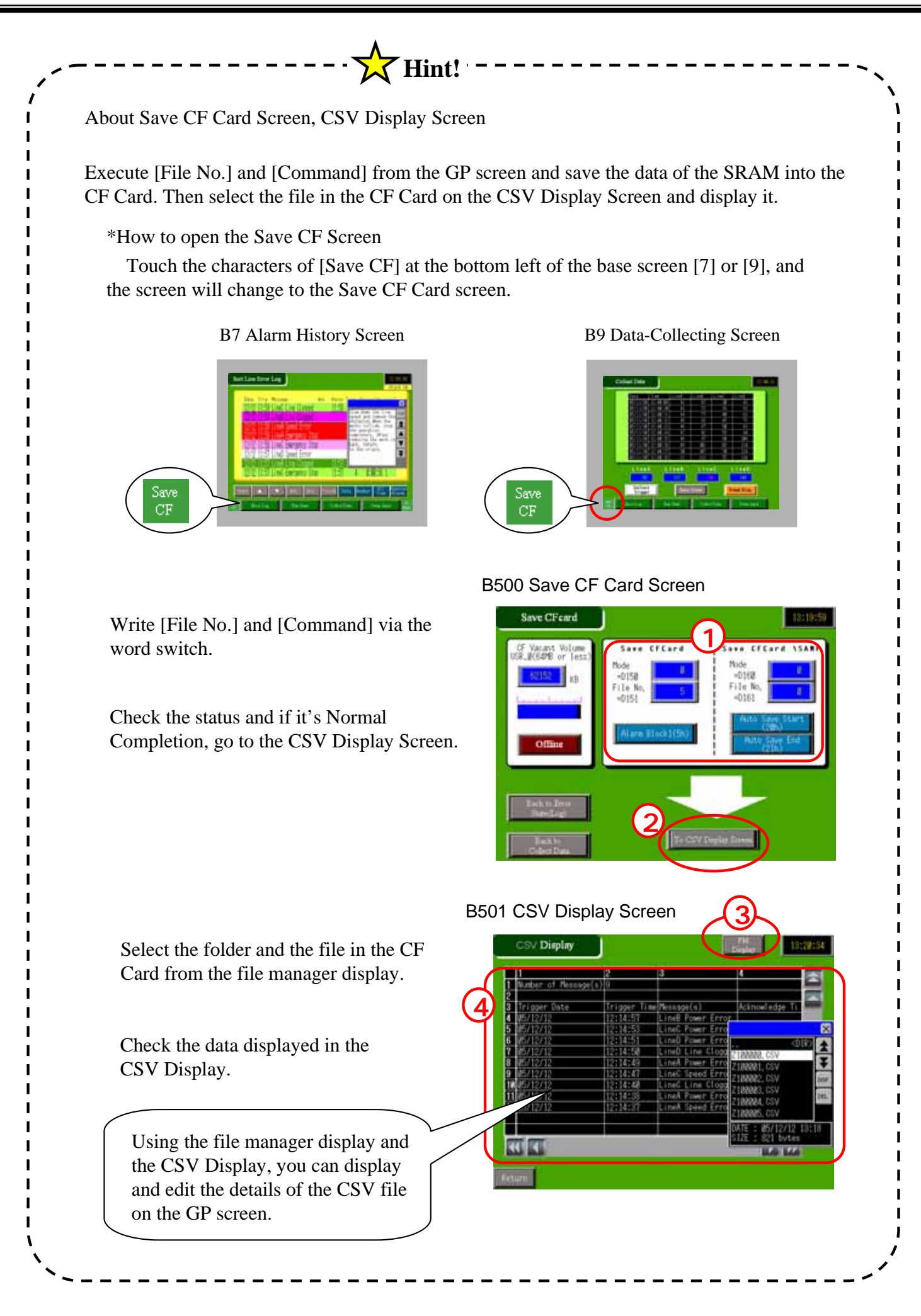